## Jak si ve webovém rozhraní nastavím podpis - signaturu, připojovanou pod každou zprávu?

- po přihlášení přejděte k práci s elektronickou poštou v levé nabídce klikněte Pošta
- v horní liště zvolte nabídku Možnosti
- na stránce zvolte první položku Osobní informace
- v nabídce Vyberte identitu, kterou si přejete změnit zvolte Implicitní identita
- ve spodní části stránky v okně Vaše signatura vepište svou signaturu
- potvrďte změny tlačítkem Uložit nastavení

From: https://uit.opf.slu.cz/ - Ústav informačních technologií

Permanent link: https://uit.opf.slu.cz/horde:podpis?rev=1397628958

Last update: 2014/04/16 06:15

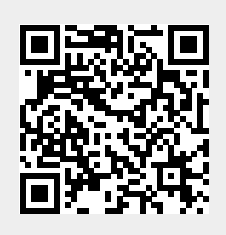